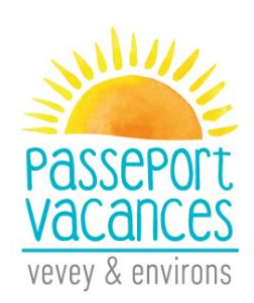

# INSTRUCCIONES

#### Agenda

- > 2 mayo: Fecha para el registro, selección de las actividades y pago
- > 14 mayo: Regreso de las Condiciones Generales y de la Carta firmadas
- > 15 al 19 mayo: Entrega de las actividades por email
- > 22 al 24 mayo: Mercadillo de las actividades que sobran
- > A partir del 15 de junio: Entrega del Pasaporte por coreo

En la pagina <u>http://passeportvacances.ch</u>, hacer clic en el menú « Inscriptions ». Encontrara:

- 1. Programa
- 2. Instrucciones
- 3. Condiciones Generales
- 4. Carta

Y el botón « Je m'inscris » (Registrar).

Bienvenidos a Groople.

#### 1. Autentificación

Introducir las informaciones solicitadas.

- Atención ! Conservar el nombre de usuario y la contraseña para acceder a su cuenta y al mercadillo de las actividades que sobran.
- > Introducir <u>su</u> dirección electrónica y no la de su hija/hijo.
- En el campo « téléphone d'urgence », introducir el móvil de una persona que se puede contactar durante las actividades de su hija/hijo.

| Prénom                                   | Prénom                      |
|------------------------------------------|-----------------------------|
| Nom                                      | Nom                         |
| Nom d'utilisateur                        | Nom d'utilisateur           |
| Mot de passe                             | Mot de passe                |
| Confirmation du mot de passe             | Confirmation du mot de pass |
| E-mail                                   | E-mail                      |
| Année de naissance                       | VOTRE                       |
| Adresse (rue et numéro) (facultatif)     |                             |
| Commune                                  | adresse e                   |
| Suite Téléphone d'urgence 1 (facultatif) | mail et nor                 |
| Téléphone d'urgence 2 (facultatif)       |                             |
| Taille du passeport                      | , voire emai                |
| Accueil élargi (facultatif)              | ×                           |

- Despues de introducir sus datos personales, vuelve a la pagina <u>http://passeportvacances.ch</u>.
- En su buzón de coreo electrónico, recibe un email de Groople. Confirmar su cuenta pichando en el enlace.

Atención: Comprobar que el email no esta en sus spam.

| Message d'origine                                                                                                    |    |
|----------------------------------------------------------------------------------------------------|----|
| De : Groople mailer - DO NOT REPLY <noreply@groople.ch> De la part de Groople</noreply@groople.ch>                                                                                                    |    |
| Envoyé : mardi 20 mars 2018 16:24                                                                                                    |    |
| A:                                                                                                    |    |
| Objet : Validation du compte prénom                                                                                                    |    |
| Aux parents de Prénom Nom                                                                                                    | I  |
| Bonjour,                                                                                                    |    |
| Cet e-mail vous est envoyé car vous venez de créer un compte à l'événement Passeport Vacances de Vevey & environs 2018 en utilisant cette adresse.                                                                                                    |    |
| Veuillez cliquer sur le lien ci-dessous pour confirmer votre adresse e-mail et activer votre compte                                                                                                    |    |
| nttps://app.groople.me: 443/user/signup.htm?event= f6wRqJxcrmMysfrXj4NFrr6Olv0J1l0B&p=confirm&signupKey=MZLoQlrRvgt6mTAZRppEvYqvVsSxdadaraset and the second second seco | st |
| afin de pouvoir continuer votre inscription.                                                                                                    |    |

Si vous n'avez pas encore lu notre marche à suivre (en lien sur la page d'accueil de notre site internet), nous vous recommandons vivement de le faire avant de poursuivre.

Au cas où vous n'aviez pas l'intention de vous enregistrer, veuillez nous le faire savoir à info@passeportvacances.ch

GMID-b4135362-fb99-4ae7-962b-6cb0c7c9e91d

### 2. Conectarse

Pinchando el enlace, confirma su cuanta y aparece la pagina siguiente.

| Bienvenue dans Groople !                                                                                |
|----------------------------------------------------------------------------------------------------|
| Vous pouvez faire vos choix d'activités pour l'événement "Passeport Vacances de Vevey & environs 2018". |
| Continuer                                                                                               |

Hacer clic en «Continuer».

# 3. Disponibilidad

Elegir sus disponibilidades y hacer clic en "Continuer".

- $\blacktriangleright$  Verde = disponible Rojo = indisponible
- > 15 días máximo para un Pasaporte Pequeño, a partir de 16 días para uno Grande
- Semanas 1 y 2: julio Semanas 3 y 4: agosto

|                                                                           | - Disponi                                                                    | bilité                                                          |           |                        |                                                     |                                                        |      |
|---------------------------------------------------------------------------|------------------------------------------------------------------------------|-----------------------------------------------------------------|-----------|------------------------|-----------------------------------------------------|--------------------------------------------------------|------|
| Configurez vos présen                                                     | ces et absences. Vert                                                        | = présent, rouge = a                                            | bsent.    | C                      | )emi journée d'a                                    | absence                                                |      |
| Semaine 1                                                                 |                                                                              |                                                                 |           |                        |                                                     |                                                        |      |
| 🗹 Lu9J                                                                    | 🗌 Ma10J                                                                      | ✓                                                               | 🗹 Je12J   |                        | Ve13J                                               | ☑ Sa14J                                                |      |
| Matin                                                                     | Matin                                                                        | Matin                                                           | 🗹 Matin   |                        | Atin Matin                                          | 🗹 Matin                                                |      |
| 🗹 Après-midi                                                              | 🗹 Après-midi                                                                 | 🗹 Après-midi                                                    | 🗹 Après-r | nidi                   | Après-midi                                          | Après-n                                                | nidi |
| Semaine 2                                                                 |                                                                              | Jui                                                             | let       |                        |                                                     |                                                        |      |
| 🗹 Lu16J                                                                   | ✓ Ma173                                                                      | ✓ Me181                                                         |           | 🗹 Je1                  | 9]                                                  | Ve20J                                                  |      |
| 🗹 Matin                                                                   | 🗹 Matin                                                                      | 🗹 Matin                                                         |           | 🗹 Mat                  | in                                                  | Matin                                                  |      |
| 🗹 Après-midi                                                              | 🗹 Après-midi                                                                 | 🗹 Après-                                                        | midi      | 🗹 Apr                  | ès-midi                                             | Après-midi                                             |      |
| Semaine 3                                                                 |                                                                              |                                                                 |           |                        |                                                     |                                                        |      |
|                                                                           |                                                                              |                                                                 |           |                        |                                                     |                                                        |      |
| Lu13A                                                                     | Ma14A                                                                        | Me15A                                                           | Je16A     |                        | Ve17A                                               | Sa18A                                                  |      |
| Lu13A                                                                     | Ma14A                                                                        | Me15A                                                           | Je16A     |                        | Ve17A                                               | Sa18A                                                  |      |
| Lu13A Matin Après-midi                                                    | Ma14A Matin Après-midi                                                       | Me15A Matin Après-midi                                          | Je16A     | nidi                   | Ve17A Matin Après-midi                              | Sa18A                                                  | nidi |
| Lu13A Matin Après-midi                                                    | Ma14A Matin Après-midi                                                       | Me15A<br>Matin<br>Après-midi                                    | Je16A     | nidi                   | Ve17A Matin Après-midi                              | Sa18A                                                  | nidi |
| Lu13A<br>Matin<br>Après-midi<br>Semaine 4<br>Lu20A                        | Ma14A Matin Après-midi                                                       | Me15A Matin Après-midi Me22J                                    | Je16A     | nidi<br>🗹 Je2          | Ve17A<br>Matin<br>Après-midi                        | Sa18A                                                  | nidi |
| Lu13A<br>Matin<br>Après-midi<br>Semaine 4<br>Lu20A<br>Matin               | Ma14A Matin Après-midi Ma21A Matin Matin                                     | Me15A<br>Matin<br>Après-midi<br>Me22/<br>Matin                  | Je16A     | nidi<br>🗹 Je2<br>🗹 Mat | Ve17A Matin Après-midi A                            | Sa18A Matin Après-n Ve24A Matin Matin                  | nidi |
| Lu13A Matin Après-midi Semaine 4 Lu20A Matin Après-midi                   | Ma14A Matin Après-midi Matin Matin Ma21A Arès-mid                            | Me15A<br>Matin<br>Après-midi<br>Me22<br>Me22<br>Matin<br>Après- | Je16A     | nidi<br>✓ Je2<br>✓ Mat | Ve17A<br>Matin<br>Après-midi<br>3A<br>in<br>ès-midi | Sa18A Sa18A Matin Après-n Ve24A Matin Matin Après-midi | nidi |
| Lu13A Matin Après-midi Semaine 4 Lu20A Matin Après-midi Après-midi        | Ma14A<br>Matin<br>Après-midi<br>Ma21A<br>Matin<br>Après-mid                  | Me15A<br>Matin<br>Après-midi<br>Me22/<br>Matin<br>Après-        | Je16A     | nidi<br>Je2<br>Mat     | Ve17A<br>Matin<br>Après-midi<br>Après-midi          | Sa18A Sa18A Matin Après-m Ve24A Matin Matin Après-midi | nidi |
| Lu13A<br>Matin<br>Après-midi<br>Semaine 4<br>Lu20A<br>Matin<br>Après-midi | Ma14A Matin Après-midi Ma21A Matin Matin Après-midi Matin Après-midi Semaine | Me15A<br>Matin<br>Après-midi<br>Me22/<br>Matin<br>Après-        | Je16A     | nidi<br>Je2<br>Mat     | Ve17A<br>Matin<br>Après-midi<br>Après-midi          | Sa18A Matin Après-n Ve24A Matin Après-midi             | nidi |

Hacer clic en « Continuer ».

#### 4. Elección de las actividades

- Pequeño Pasaporte: mínimo 7 actividades
- Grande Pasaporte: mínimo 14 actividades
- Elegir sus actividades con preferencias

1era actividad seleccionada = 1era prioridad, 2da actividad = 2da prioridad

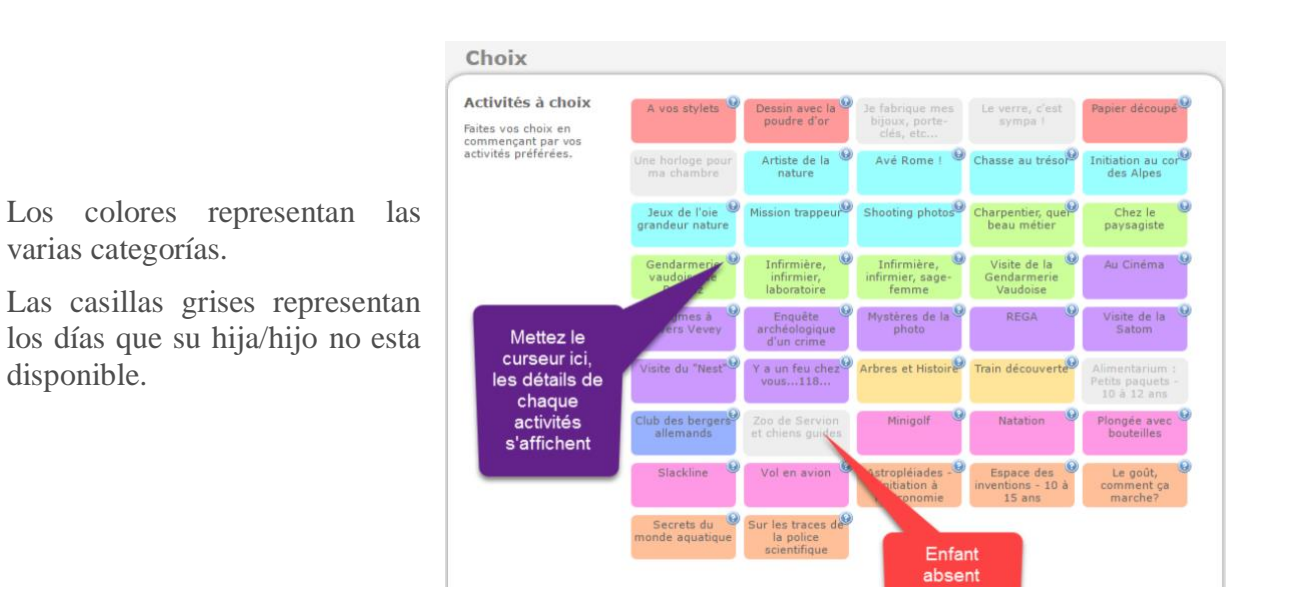

Su elección aparece en el bajo de la pantalla.

<u>Atención</u>: Aun es posible hacer clic en el botón "Retour" y modificar sus disponibilidades y las actividades elegidas.

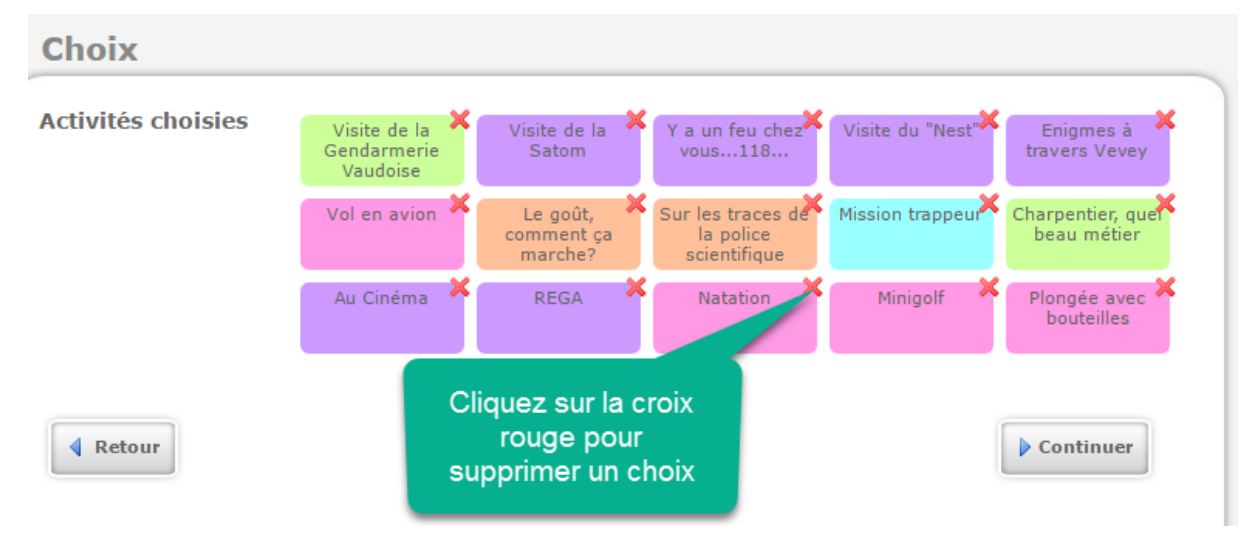

Hacer clic en «Continuer».

### 5. Formulario

Algunas actividades necesitan información complementaria. Rellenar el formulario o hacer clic en "Continuer".

| Se connecter Disp                | oonibilité Choix Formulaire Fin                                                                      |  |
|----------------------------------|----------------------------------------------------------------------------------------------------|--|
|                                  | - Formulaire                                                                                         |  |
| Certaines activités que vous ave | ez choisies nécessitent des informations complémentaires. Veuillez remplir le formulaire ci-dessous. |  |
| Tee-shirt de star                | Taille T-shirt :                                                                                     |  |
| Retour                           | Continuer                                                                                            |  |

#### 6. Resumen

Un resumen de las actividades seleccionadas aparece.

<u>Atención</u>: Aun es posible hacer clic en el botón "Retour" y modificar sus disponibilidades y las actividades elegidas.

La inscripción de su hija/hijo esta registrada cuando usted hace clic en "Terminer".

#### Ningún cambio es posible después de esta pantalla.

| Au Cinéma 🔮  |                                  |
|--------------|----------------------------------|
| REGA         |                                  |
| Natation     |                                  |
| Minigolf     | Dour finalian                    |
| Plongée avec | l'inscription de<br>votre enfant |
| 4 Retour     | ₹Termine                         |

# 7. Inscripción terminada

Recibe un email de confirmacion.

| $\frown$                                              |                                                                                      | en de fr   Déconnexion |
|-------------------------------------------------------|--------------------------------------------------------------------------------------|------------------------|
|                                                       |                                                                                      |                        |
|                                                       |                                                                                      |                        |
| $\langle ar \mathbf{a} \mathbf{v} \mathbf{v} \rangle$ |                                                                                      |                        |
|                                                       |                                                                                      |                        |
|                                                       | Incorintion terminóo                                                                 |                        |
|                                                       | Inscription terminee                                                                 |                        |
|                                                       |                                                                                      |                        |
|                                                       | Passeport Vacances de Vevey & environs 2018                                          |                        |
|                                                       | Merci d'avoir terminé les choix, ils ont été enregistrés dans Groople.               |                        |
|                                                       |                                                                                      |                        |
|                                                       |                                                                                      |                        |
|                                                       |                                                                                      | Déconnexion            |
|                                                       |                                                                                      |                        |
|                                                       |                                                                                      |                        |
|                                                       |                                                                                      |                        |
|                                                       | Groople 7.5.1-109 - Copyright © 2002-2018 Web4Nuts - Privacy policy - Version mobile |                        |
|                                                       |                                                                                      |                        |

## 8. Validación de la inscripción

Para validar la inscripción, usted debe:

- Firmar el email de confirmación y así certificar haber leído y aprobado las Condiciones Generales
- Hacer firmar a su hija/hijo el email de confirmación y así certificar que su hija/hijo ha leído y aprobado la Carta.
- Devolver el email de confirmación por coreo postal a la siguiente dirección:

Passeport Vacances de Vevey et environs

Rue du Conseil 17 1800 Vevey

O por coreo electrónico a info@passeportvacances.ch

El plazo limite para el entrego del las Condiciones Generales y de la Carta firmadas esta fijado al 14 de mayo 2018.